#### Accessing the QA Data Marts via Tableau

Follow the instructions below to connect your Tableau Desktop installation to the UC\_IRAP QA environment.

1. Click on your Tableau Desktop icon (Step 1).

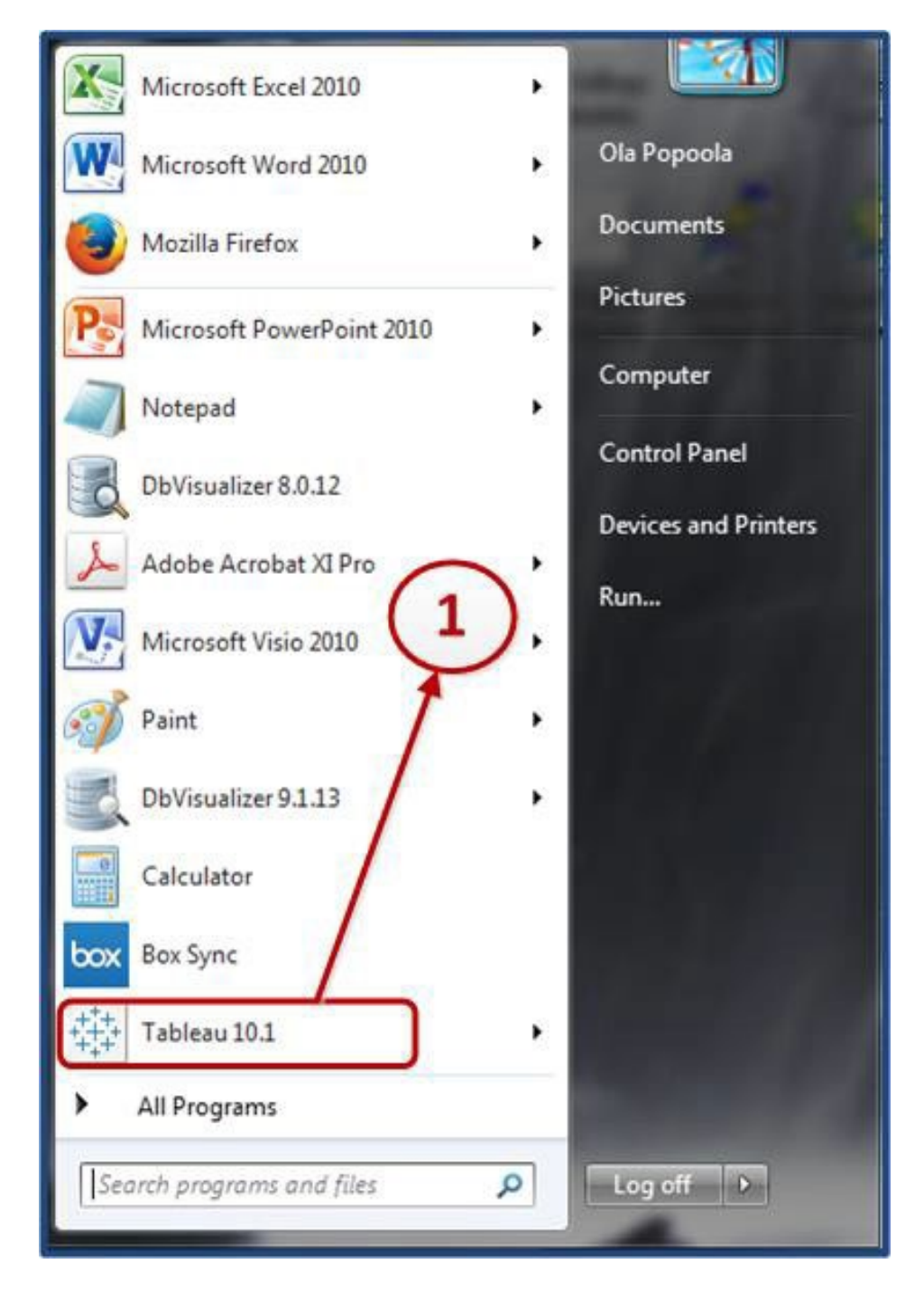

# Connecting to UC\_IRAP QA Using Tableau

 On the landing page, you should see the available connections through Tableau, within the '<u>To a</u> <u>Server</u>' options, click on the '<u>More</u>' option. An additional list of available server options will be displayed (Step 2).

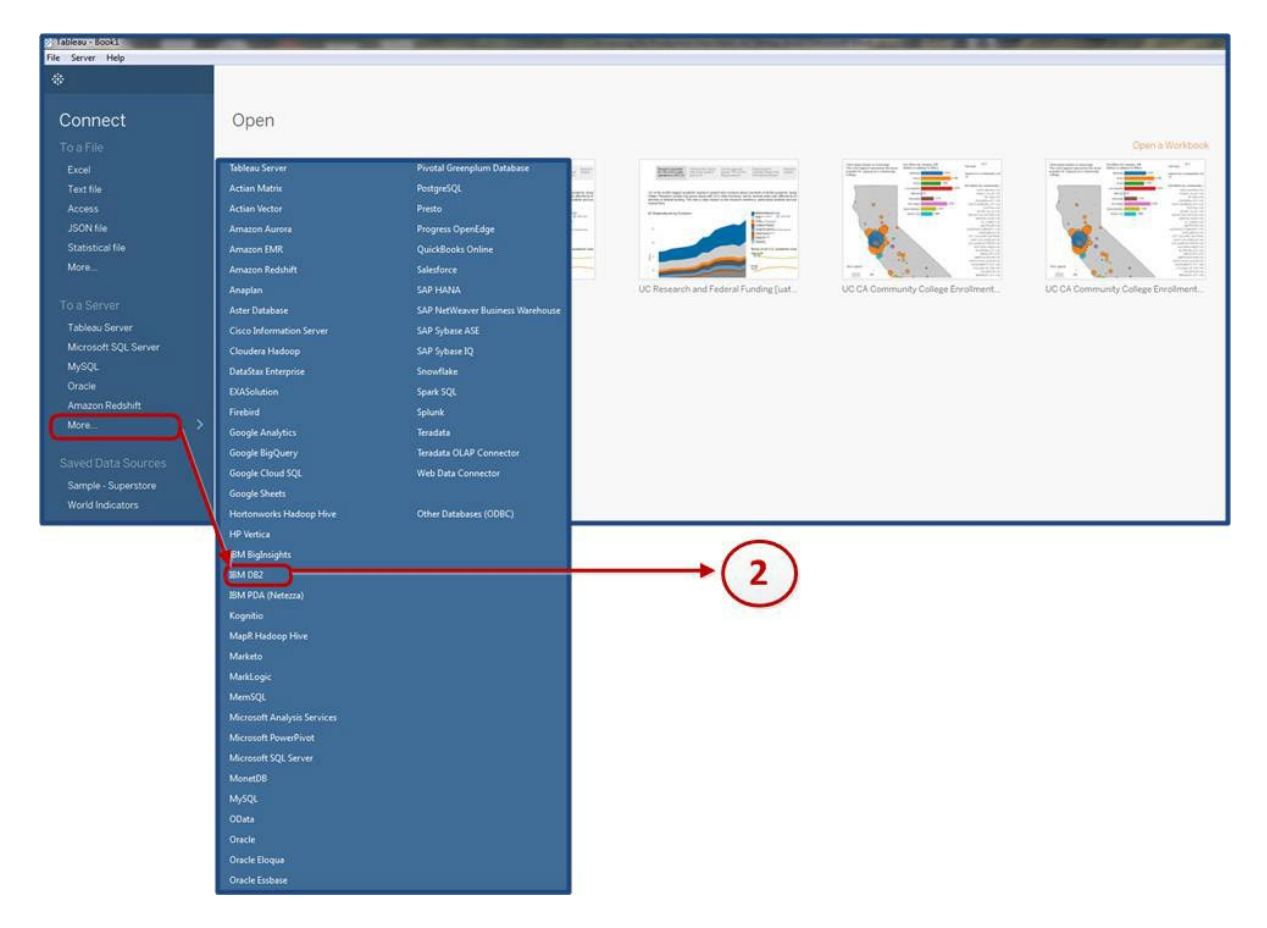

 Click on IBM DB2 Server option. Enter the server name (dssdw-q-db2-x1), the database name (UC\_IRAP) and the port number (<u>50002</u>). Enter your windows AD username and password and click on the <u>Sign- In</u> button:

| IBM DB2       |             | $\bigcirc$ |         |
|---------------|-------------|------------|---------|
| General       | Initial SQL | 3          |         |
| Server        |             |            |         |
| dssdw-q-db2-> | 1           |            |         |
| Port          |             |            |         |
| 50002         |             |            |         |
| Database      |             |            |         |
| UC_IRAP       |             |            |         |
| Username      |             |            |         |
| cdeleon       |             |            |         |
| Password      |             |            |         |
|               | •           |            |         |
| Require SSL   |             |            |         |
|               |             |            |         |
|               |             |            |         |
|               |             |            | Sign In |

## Connecting to UC\_IRAP QA Using Tableau

4. The server and database you are connected to will be clearly displayed (Step 4).

| Tableau - Book1                                           |      |           |     |             |
|-----------------------------------------------------------|------|-----------|-----|-------------|
| Eile <u>D</u> ata <u>S</u> erver Wi <u>n</u> dow <u>H</u> | jelp |           |     |             |
|                                                           | 0 0  | · UC_IRAF |     |             |
| Connections                                               | Add  |           | - \ | $( \cdot )$ |
| dssdw-q-db2-x1<br>IBM DB2                                 |      |           |     | 4           |
| Database                                                  |      |           |     |             |
| UC_IRAP                                                   |      |           |     |             |
| Schema                                                    |      |           |     |             |
| Select Schema                                             | *    |           |     |             |
|                                                           |      |           |     |             |
|                                                           |      |           |     |             |
|                                                           |      |           |     |             |
|                                                           |      |           |     |             |
|                                                           |      |           |     |             |
|                                                           |      |           |     |             |
|                                                           |      |           |     |             |

5. Select the schema you wish to extract data from for your Tableau visualization. Once you start typing in the schema name, the list of applicable schemas as shown below (Step 5).

| 🕸 Tableau - Book1                         |            |
|-------------------------------------------|------------|
| Eile Data Server Window Help              |            |
| * ← → · · · · · · · · · · · · · · · · · · |            |
| Connections Add                           |            |
| dssdw-q-db2-x1<br>IBM DB2                 | $\frown$   |
| Database                                  |            |
| UC_IRAP                                   | (5)        |
| Schema                                    | $\bigcirc$ |
| Select Schema                             |            |
| COG_RPT                                   |            |
| DB2INST1                                  |            |
| DB2INST2                                  |            |
| DSS_CNFRM                                 |            |
| ETL STG                                   |            |
| GAD BASE                                  |            |
| GAD BI                                    |            |
| GAD STG                                   |            |
| GLONG STG                                 |            |
| IRAP BI                                   |            |
| IRAP DATA EXTRACTS                        |            |
| IRAP_DB                                   |            |
| IRAP_FUNC                                 |            |
| NULLID                                    |            |
| NULLIDR1                                  |            |
| NULLIDRA                                  |            |
| SP_BASE                                   |            |
| SP_BI                                     |            |
| SP_STG                                    |            |
| SQLJ                                      |            |
| STUD_BASE                                 |            |
| STUD RI                                   |            |

6. In the example below, the schema selected is IRAP\_BI. All the tables within the schema are displayed for selection (Step 6).

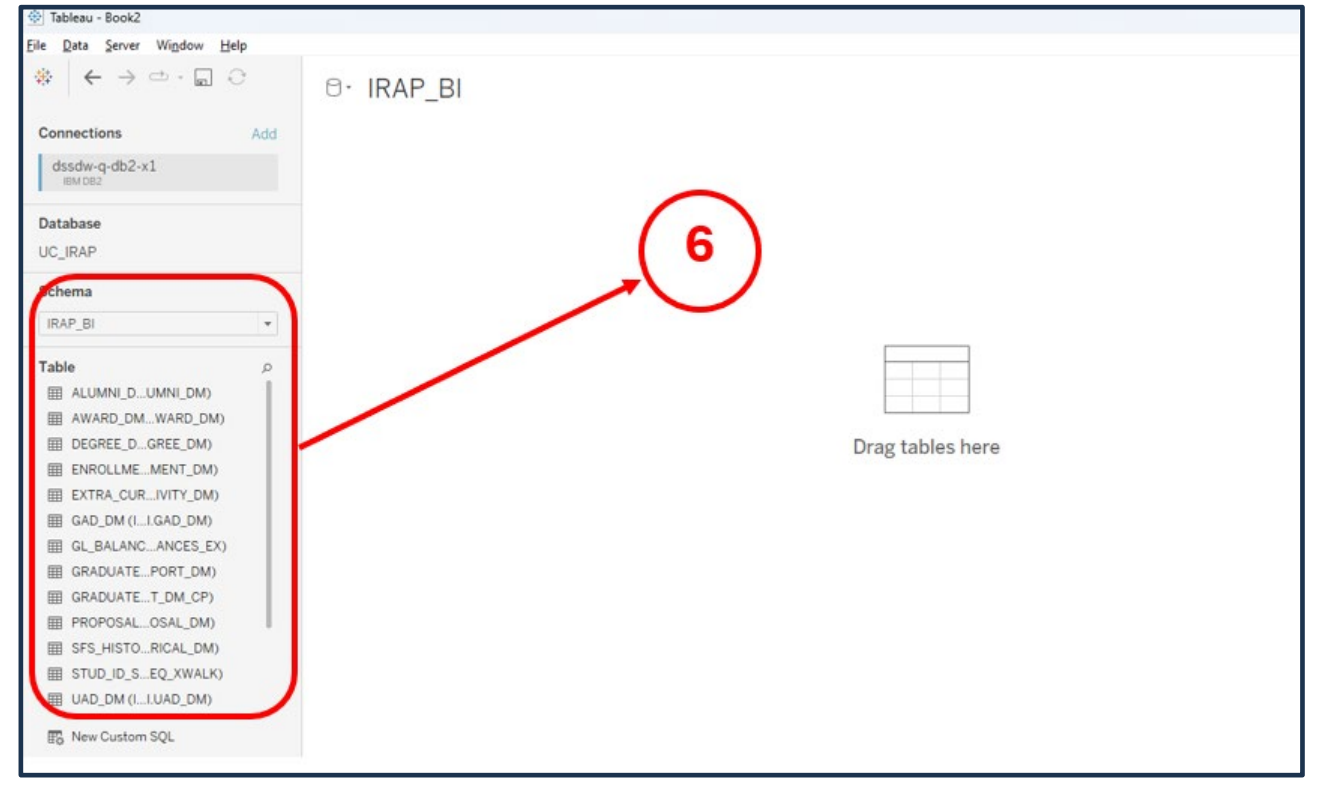

 Drag and drop the object(s) (table or tables) you want to work with onto the tableau dashboard (Step 7) and click on the '<u>Update Now</u>' option to bring the data in (Step 8).

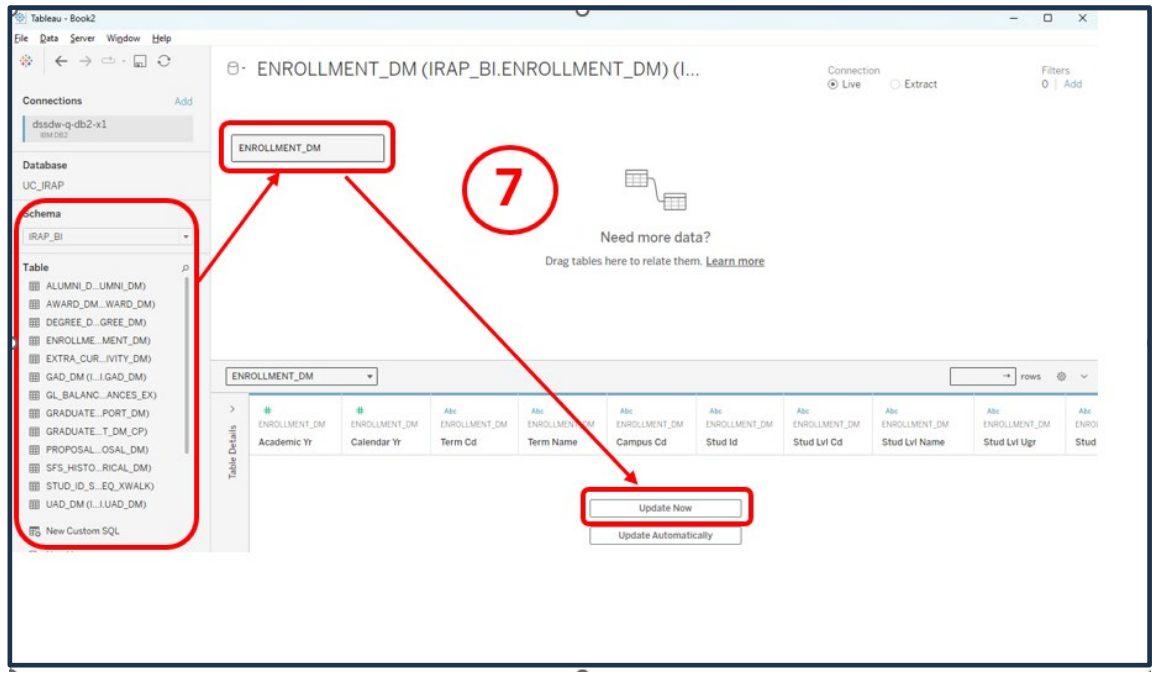

# Connecting to UC\_IRAP QA Using Tableau

| 💇 Tableau - Book2                                                                                                    |                               |                                                           |                                                                    |                                                                    |             |                                                     |                                                                     |                                                    |                                                                            |                                                                                               | ×                                           |
|----------------------------------------------------------------------------------------------------|-------------------------------|-----------------------------------------------------------|--------------------------------------------------------------------|--------------------------------------------------------------------|-------------|-----------------------------------------------------|---------------------------------------------------------------------|----------------------------------------------------|----------------------------------------------------------------------------|-----------------------------------------------------------------------------------------------|---------------------------------------------|
| Eile Data Server Window Help                                                                                                    |                               |                                                           |                                                                    |                                                                    |             |                                                     |                                                                     |                                                    |                                                                            |                                                                                               |                                             |
|                                                                                                    | 0. E                          | NROLLM                                                    | IENT_DM (                                                          | IRAP_BI.EI                                                         |             | NT_DM) (I                                           |                                                                     | Connecti<br>Live                                   | on<br>C Extract                                                            | Fil                                                                                           | ters<br>Add                                 |
| Connections Add                                                                                                    |                               |                                                           |                                                                    |                                                                    |             |                                                     |                                                                     | O Life                                             | C Exiter                                                                   | 0                                                                                             | 1 1100                                      |
| dssdw-q-db2-x1<br>IBM DB2                                                                                                    | ENRO                          | LIMENT DM                                                 |                                                                    | G                                                                  | 2           |                                                     |                                                                     |                                                    |                                                                            |                                                                                               |                                             |
| Database                                                                                                    | Lino                          | icment_om                                                 |                                                                    | (                                                                  | · )         | _                                                   |                                                                     |                                                    |                                                                            |                                                                                               |                                             |
| UC_IRAP                                                                                                    |                               |                                                           |                                                                    |                                                                    |             | m_                                                  |                                                                     |                                                    |                                                                            |                                                                                               |                                             |
| Schema                                                                                                    | 1                             |                                                           |                                                                    |                                                                    |             | 4                                                   |                                                                     |                                                    |                                                                            |                                                                                               |                                             |
| IRAP_BI *                                                                                                    |                               |                                                           |                                                                    |                                                                    | ſ           | Veed more dat                                       | ta?                                                                 |                                                    |                                                                            |                                                                                               |                                             |
|                                                                                                    |                               |                                                           |                                                                    |                                                                    |             |                                                     |                                                                     |                                                    |                                                                            |                                                                                               |                                             |
|                                                                                                    |                               |                                                           |                                                                    |                                                                    | Drag tables | here to relate ther                                 | m. Learn more                                                       |                                                    |                                                                            |                                                                                               |                                             |
| Table p                                                                                                    | /                             |                                                           |                                                                    |                                                                    | Drag tables | here to relate ther                                 | m. <u>Learn more</u>                                                |                                                    |                                                                            |                                                                                               |                                             |
| Table p<br>I ALUMNI_DUMNI_DM)<br>AWARD DMWARD DM)                                                                                                    | /                             |                                                           |                                                                    |                                                                    | Drag tables | here to relate ther                                 | m. <u>Learn more</u>                                                |                                                    |                                                                            |                                                                                               |                                             |
| Table ,                                                                                                    | /                             |                                                           |                                                                    |                                                                    | Drag tables | here to relate ther                                 | m. <u>Learn more</u>                                                |                                                    |                                                                            |                                                                                               |                                             |
| Table     p       Iff ALUMNI_DUMNI_DM)     Iff AWARD_DMWARD_DM)       Iff DEGREE_D_GREE_DM)     Iff DEGREE_D_GREE_DM)       Iff ENROLLMEMENT_DM)     Iff ENROLLMEMENT_DM)                                                                                                    | /                             |                                                           |                                                                    | $\backslash$                                                       | Drag tables | here to relate the                                  | m. <u>Learn more</u>                                                |                                                    |                                                                            |                                                                                               |                                             |
| Table , p<br>III ALUMNI_DUMNI_DM)<br>III AWARD_DMWARD_DM)<br>IIII DEGREE_DGREE_DM)<br>IIII ENROLLMEMENT_DM)<br>IIII EXTRA_CURIVITY_DM)                                                                                                    | /                             |                                                           |                                                                    |                                                                    | Drag tables | here to relate ther                                 | m. <u>Learn more</u>                                                |                                                    |                                                                            |                                                                                               |                                             |
| Table     p       Iff ALUMNI_DUMNI_DM)     Iff AUMAN_DM)       Iff AWARD_DMWARD_DM)     Iff DEGREE DGREE DM)       Iff ENROLLMEMENT_DM)     Iff EXTRA_CURIVITY_DM)       Iff AD_DM (LGAD_DM)     Iff AD_DM (LGAD_DM)                                                                                                    | ENROLL                        | MENT_DM                                                   | ▼ 163 field                                                        | ds 16509676 rows                                                   | Drag tables | here to relate ther                                 | m. <u>Learn more</u>                                                |                                                    | 10                                                                         | 0 -+ rows                                                                                     | @ ~                                         |
| Table     p       Iff ALUMNLDUMNLDM)     Iff AUMARD_DMWARD_DM)       Iff DEGREE_DGREE_DM)     Iff ENROLLMEMENT_DM)       Iff EXTRA_CURIVITY_DM)     Iff GAD_DM (IGAD_DM)       Iff GL_BALANC_ANCES_EX)     Iff GL_BALANC_ANCES_EX)                                                                                                    | ENROLL                        | MENT_DM                                                   | ▼ 163 field                                                        | ds 16509676 rows                                                   | Drag tables | here to relate ther                                 | m. <u>Learn more</u>                                                |                                                    | 10                                                                         | 0 → rows                                                                                      | • ·                                         |
| Table     p       Iff ALUMNI_DUMNI_DM)     Iff AWARD_DMWARD_DM)       Iff DEGREE_DGREE_DM)     Iff ENROLLME_MENT_DM)       Iff ENROLLME_MENT_DM)     Iff AD_DM (LGAD_DM)       Iff GL_BALANCANCES_EX)     Iff GL_BALANCANCES_EX)                                                                                                    | ENROLL                        | .MENT_DM                                                  | ▼ 163 field                                                        | ds 16509676 rows<br>Abc                                            | Drag tables | here to relate ther                                 | m. <u>Learn more</u>                                                | Abo                                                | L10<br>Abc                                                                 | 0 → rows<br>Abc                                                                               | ⊕ ~<br>Abo                                  |
| Table     p       Iff ALUMNI_DUMNI_DM)     Iff AWARD_DMWARD_DM)       Iff DEGREE_DGREE_DM)     Iff ENROLLME_MENT_DM)       Iff EXTRA_CURWITY_DM)     Iff GAD_DM (LGAD_DM)       Iff GA_DAM (LGAD_DM)     Iff GAB_DAM-E_ANCES_EX)       Iff GRADUATEPORT_DM)     Iff GRADUATET_DM, CP)                                                                                                    | ENROLL<br>> a<br>g            | MENT_DM                                                   | 163 field ENROLLMENT_DM                                            | ds 16509676 rows<br>Abc<br>ENROLLMENT_DM                           | Drag tables | Abc<br>ENROLLMENT_DM                                | Abc<br>ENROLLMENT_DM                                                | ABC<br>ENROLLMENT_DM                               | Abc<br>ENROLLMENT_DM                                                       | 0 -+ rows                                                                                     | Ø ✓<br>Atc                                  |
| Table     p       Iff ALUMNI,DUMN,DM)     Iff AUMAD_DMWARD_DM)       Iff DEGREE, DGREE, DM)     Iff DEGREE, DGREE, DM)       Iff EXTRA_CURIVITY_DM)     Iff AUMAD_DM(IGAD_DM)       Iff GAD_DM (IGAD_DM)     Iff GADUATE_PORT_DM)       Iff GRADUATE_TOM_CP)     Iff GRADUATE_TOM_CP)       Iff ORADUATE_TOM_CP)     Iff ORADUATE_DOM_CP)                                                      | ENROLL<br>> sile<br>Ad        | MENT_DM                                                   | ▼ 163 field<br>■<br>ENROLLMENT_DM<br>Calendar Yr                   | ds 16509676 rows<br>Abc<br>ENROLLMENT_DM<br>Term Cd                | Drag tables | Abc<br>ENROLLMENT_DM<br>Campus Cd                   | Abc<br>ENROLLMENT_DM<br>Stud Id                                     | Abc<br>-ENROLLMENT_DM<br>Stud Lvi Cd               | Ake<br>ENROLLMENT_DM<br>Stud Lvi Name                                      | 0 + rows<br>Abc<br>ENROLLMENT_DM<br>Stud Lvl Ugr                                              | ⊕ ✓<br>Akc<br>ENRO<br>Stud                  |
| Table     p       Iff ALUMNI_D_UMN_DM)     Iff AUMARD_DMWARD_DM)       Iff DEGREE_D_GREE_DM)     Iff ENROLLMEMENT_DM)       Iff EXTRA_CURIVITY_DM)     Iff GAD_DM(GAD_DM)       Iff GAD_DM(GAD_DM)     Iff GADUATEFORT_DM)       Iff GRADUATEFOM_CPM     Iff GRADUATET_DM_CP       Iff PROPOSAL_OSAL_DM)     Iff SFS_HISTO_RICAL_DM)                                                           | able Details                  | MENT_DM<br>H<br>ROLLMENT_DM<br>ademic Yr<br>2020          | 163 field ENOCLMENT_OM Calendar W 2020                             | ds 16509676 rows<br>Abc<br>ENROLLMENT_DM<br>Term Cd<br>2           | Drag tables | Abc<br>ENROLLMENT_DM<br>Campus Cd<br>01             | Abc<br>ENROLLMENT_DM<br>Stud Id<br>10112895                         | Abc<br>ENROLLMENT_DM<br>Stud Lvi Cd<br>-3          | Abc<br>ENROLLMENT_DM<br>Stud LVI Name<br>Junior                            | 0 → rows<br>Atc<br>ENROLLMENT_DM<br>Stud Lvi Ugr<br>Undergraduate                             | Atc<br>ENRO<br>Stud<br>Unde                 |
| Table     p       Iff ALUMNLDUMNLDM)     Iff AWARD_DMWARD_DM)       Iff DEGREE_DGREE_DM)     Iff ENROLLMEMENT_DM)       Iff ENROLLMEMENT_DM)     Iff GAD_DM(LGAD_DM)       Iff GAD_DM(LGAD_DM)     Iff GRADUATET_DM.CP)       Iff GRADUATET_DM.CP)     Iff GRADUATET_DM.CP)       Iff GRADUATET_DM.CP)     Iff SF.HISTORICAL_DM)       Iff STUD_ID_SEQ_XWALK)     Iff STUD_ID_SEQ_XWALK)       | Table Details                 | MENT_DM<br>#<br>RolLMENT_DM<br>cademic Yr<br>2020<br>2020 | 163 field ENOLLMENT_DM Calendar Yr 2020 2020                       | ds 16509676 rows<br>Abc<br>ENROLLMENT_DM<br>Term Cd<br>2<br>2      | Drag tables | Abc<br>ENROLLMENT_DM<br>Campus Cd<br>01             | Abc<br>ENROLLMENT_DM<br>Stud Id<br>10112895<br>10172053             | Abc<br>ENROLLMENT_DM<br>Stud Lvi Cd<br>3<br>4      | 10<br>Abc<br>ENROLLMENT_DM<br>Stud LvI Name<br>Junior<br>Senior            | 0 → rows<br>Atc<br>ENROLLMENT_DM<br>Stud LVI Ugr<br>Undergraduate<br>Undergraduate            | Acc<br>ENRO<br>Stud<br>Unde                 |
| Table     p       Iff ALUMNLD_UMNLDM)     Iff AUMARD_DMWARD_DM)       Iff DEGREE_D_GREE_DM)     Iff ENROLLMEMENT_DM)       Iff ENROLLMEMENT_DM)     Iff AUMARD_DMUNTY_DM)       Iff GAD_DM(LGAD_DM)     Iff GADUATET_OM.CP)       Iff GRADUATET_DM.CP)     Iff PROPOSAL_DMAN       Iff SFS_HISTO_RICAL_DMN)     Iff SFS_HISTO_RICAL_DMN       Iff STUD_ID_SEQ_XWALKO     Iff UAD_DM(L_LUAD_DM) | ENROLL<br>spireton<br>Ad<br>P | MENT_DM                                                   | ▼ 163 field<br>ENOCLMENT_OM<br>Calendar Yr<br>2020<br>2020<br>2020 | ds 16509676 rows<br>Abc<br>ENROLLMENT_DM<br>Term Cd<br>2<br>2<br>2 | Drag tables | Abc<br>ENROLLMENT_DM<br>Campus Cd<br>01<br>01<br>01 | Abc<br>ENROLLMENT_DM<br>Stud Id<br>10112895<br>10172053<br>10281313 | Abc<br>ENROLLMENT_DM<br>Stud Lvi Cd<br>3<br>4<br>5 | 10<br>Abc<br>ENROLLMENT_DM<br>Stud LvI Name<br>Junior<br>Senior<br>Masters | 0 → rows<br>Ab:<br>ENROLLENT_DM<br>Stud LVI Ugr<br>Undergraduate<br>Undergraduate<br>Graduate | Abo<br>ENRO<br>Stud<br>Unde<br>Unde<br>Grad |

#### Note:

Connections to all UC\_IRAP database schemas are available via Tableau. The screenshot below shows a connection to student schema (STUD\_BI) with the academic degree dimension data loaded. However, for performance reasons, it is best to connect Tableau only to the data marts within the IRAP\_BI schema.

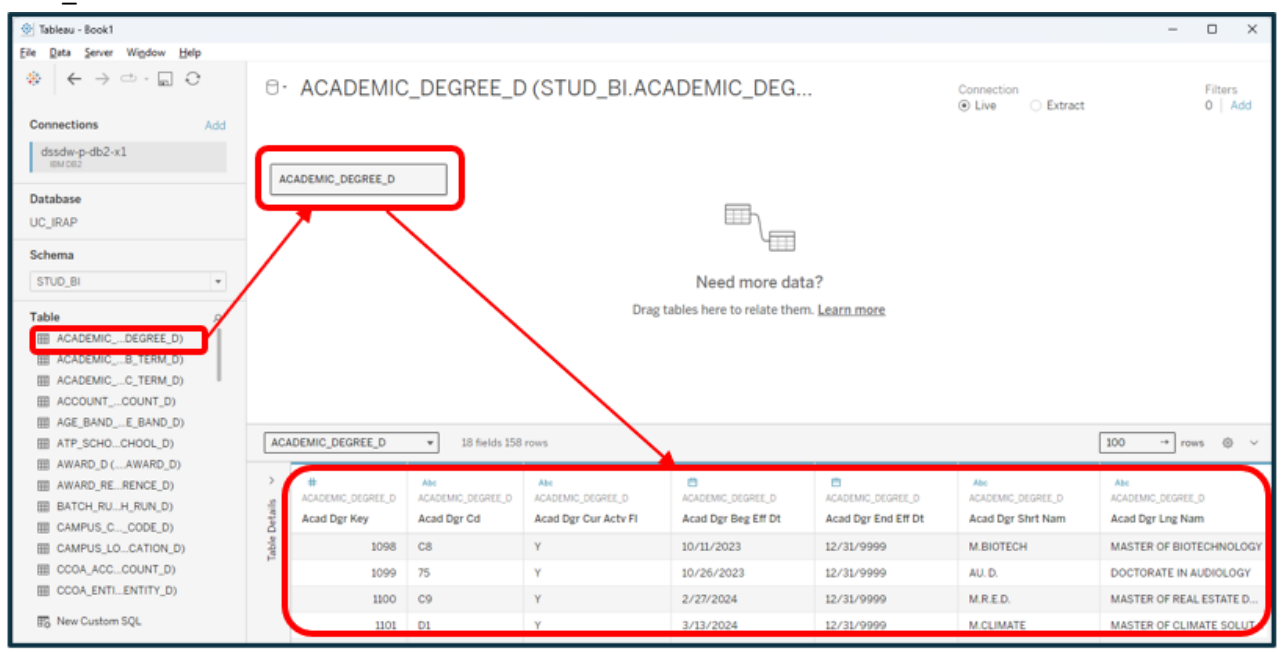